## How to Access Educational Handouts

This training identifies how to access educational handouts on the IHCA member portal.

Step 1: Visit <u>https://members.iowahealthcare.org/</u>

(You may also visit this web location on the member portal by clicking the education/CEUs tab and selecting the upcoming events option. Three days prior to the education, handouts will be available for registrants).

| UPC                                                                                                    | OMING EVENTS                     |   | 📻 📮 🔁 Nat (lest) Iryon 💙                                                   |
|----------------------------------------------------------------------------------------------------|----------------------------------|---|----------------------------------------------------------------------------|
|                                                                                                    | 10/7/2021<br>Ends on 10/7/2021   |   | LEADERSHIP CONFERENCE _DELETE                                              |
| ● <sub>My CEUs</sub>                                                                                                    |                                  | T | This is the Short Description for the Event.                               |
| Oupcoming Events                                                                                                    |                                  |   | More Details > Register to Attend >                                        |
| Events Calendar  Colline Store  Colline Store Colline Store Colline Store  Colline Store  Colline Store  Colline Store Colline Store Colline Store  Colline Store Colline | 11/22/2021<br>Ends on 11/22/2021 | • | FUN EVENT-DELETE                                                           |
| Contribution                                                                                                    |                                  |   | More Details > Register to Attend >                                        |
| My Profile                                                                                                    | 1/1/2022<br>Ends on 1/1/2022     |   | DELETE-ASSISTED LIVING MANAGEMENT CERTIFICATION - DIGITAL ON-DEMAND COURSE |
| GR Advocacy     My Managed Orgs                                                                                                    |                                  |   | More Details > Register to Attend >                                        |

Step 2: Select the "More Details" button on the education event you are interested in.

| LEADERSHIP CONFEI      | RENCE _DELETE<br>for the Event.                              | More Details > Register to Attend > |
|------------------------|--------------------------------------------------------------|-------------------------------------|
|                        | <b>Iowa Health Care Association</b>                          |                                     |
| Member Portal Training | Iowa Center for Assisted Living<br>Iowa Center for Home Care |                                     |

**Step 3:** Scroll through the webpage until you see the "**Documents**" heading. Here, you will find documents and handouts for your course.

| © Tuesday,<br>Women Wh              | November 2, 2021, 10:00 AM - Wednesday, November 3, 2021, 11:00 AM (EST)<br>o Lead |      |
|-------------------------------------|------------------------------------------------------------------------------------|------|
| Documents<br>[110 Tout of Trecords] |                                                                                    | 7    |
| EVENT                               | DOCUMENTS                                                                          |      |
| Leadership Conference _delete       | Leadership Event Agenda<br>Leadership Event Agenda (                               | View |

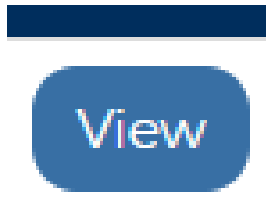

*If you have questions about the new Member Portal, please email info@iowahealthcare.org.* 

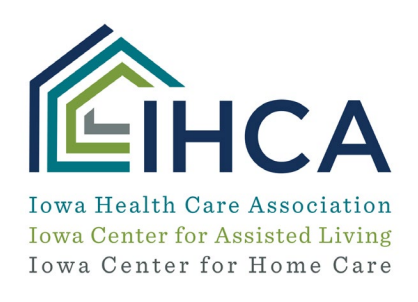

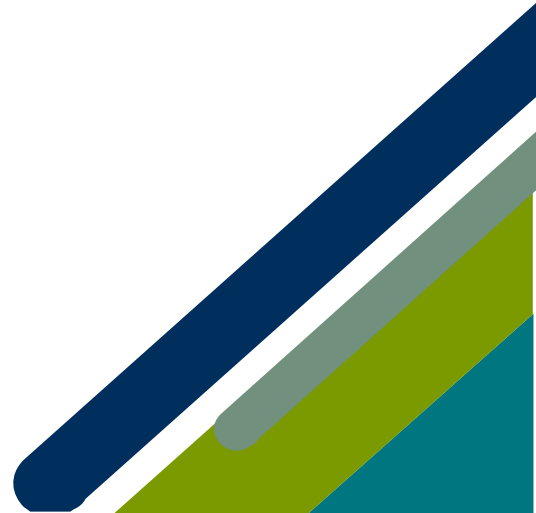